## JAK ZŁOŻYĆ DEKLARACJĘ ZA POMOCĄ PLATFORMY E-PUAP

- 1. W pierwszej kolejności wejdź na stronę <u>https://www.swarzedz.pl</u> → zakładka Gospodarka Odpadami Komunalnymi → Deklaracje → kliknij w pierwszy dostępny od góry wers Deklaracja o wysokości opłaty za gospodarowanie odpadami komunalnymi → po otwarciu pliku zapisz go na swoim komputerze → następnie wypełnij wszystkie wymagane pola, zgodnie ze Wzorami wypełnienia dokumentów dostępnymi jako ostatni wers strony → zapisz wypełnioną deklarację. W przypadku, gdy obowiązują Cię do wypełnienia załączniki, postępuj z nimi tak jak wyżej.
- 2. Kolejny krok to zalogowanie się do Elektronicznej Platformy Usług Administracji Publicznej ePUAP. Możesz to zrobić wchodząc na stronę:
  - <u>http://epuap.gov.pl/wps/portal</u> → "Zaloguj się" lub
  - <u>https://www.swarzedz.pl/</u> → zakładka Urząd → Załatw sprawę → z lewej strony listy wybierz ePUAP i kliknij przycisk "Zaloguj się"
- 3. Teraz musisz dokonać wyboru sposobu logowania, tj.:
  - za pomocą nazwy użytkownika lub adresu e-mail lub
  - przy pomocy banku lub innego dostawcy następnie "Zaloguj się"
- 4. Po poprawnym zalogowaniu wybierz *Katalog spraw* → *Sprawy ogólne* → *Pisma do urzędu* → następnie rozwiń listę dostępnych pism klikając przycisk "Pokaż więcej" i wybierz *Pismo ogólne do podmiotu publicznego* → *Załatw sprawę.*
- 5. Przejdziesz do strony, w której pojawi się "Wybierz urząd lub instytucję, do której składasz pismo", wówczas wpisz Gmina Swarzędz.
- 6. Następnie wybierz rodzaj pisma np. "Inne pismo" oraz wypełnij wszystkie wymagane pola, które są oznaczone gwiazdką (\*).
- 7. W załączniku dodaj zapisaną wcześniej na komputerze wypełnioną Deklarację o wysokości opłaty za gospodarowanie odpadami komunalnymi → dodaj opis załącznika np. "Deklaracja" → sprawdź poprawność swoich danych uzupełnij pola, które są oznaczone gwiazdką (\*) (możesz wpisać adres e-mail i/lub numer telefonu, aby umożliwić urzędnikowi kontakt w sprawie pisma) → Kliknij "Dalej" → Kliknij "Przejdź do podpisu" → Podpisz dokument podpisem zaufanym, podpisem kwalifikowanym lub podpisem osobistym.
- 8. Postępując zgodnie ze wskazanymi punktami, *Pismo ogólne do podmiotu publicznego* wraz z załącznikami zostało wysłane.
- Potwierdzenie złożenia deklaracji (UPP Urzędowe Poświadczenie Przedłożenia) zostanie automatycznie wygenerowane i znajdzie się w zakładce "Moja skrzynka" → "Odebrane" pod wysłaną deklaracją.